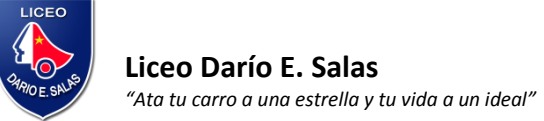

## ¿Te ayudamos a postular?

1. Inicia haciendo clic en el siguiente link

https://applications.tether.education/welcome/anotate-en-la-lista o escaneando el siguiente código QR:

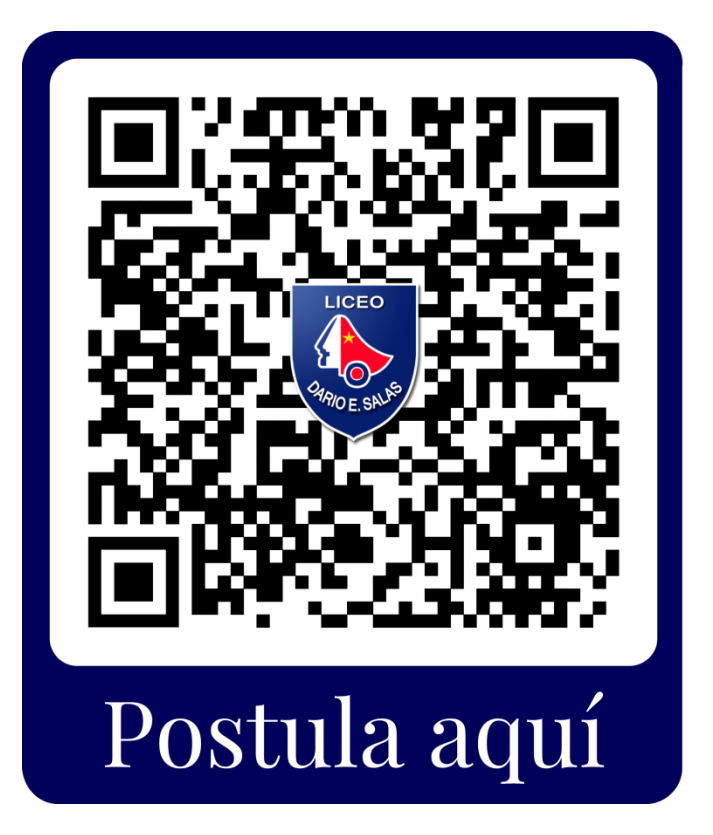

2. Selecciona "Agregar nueva solicitud"

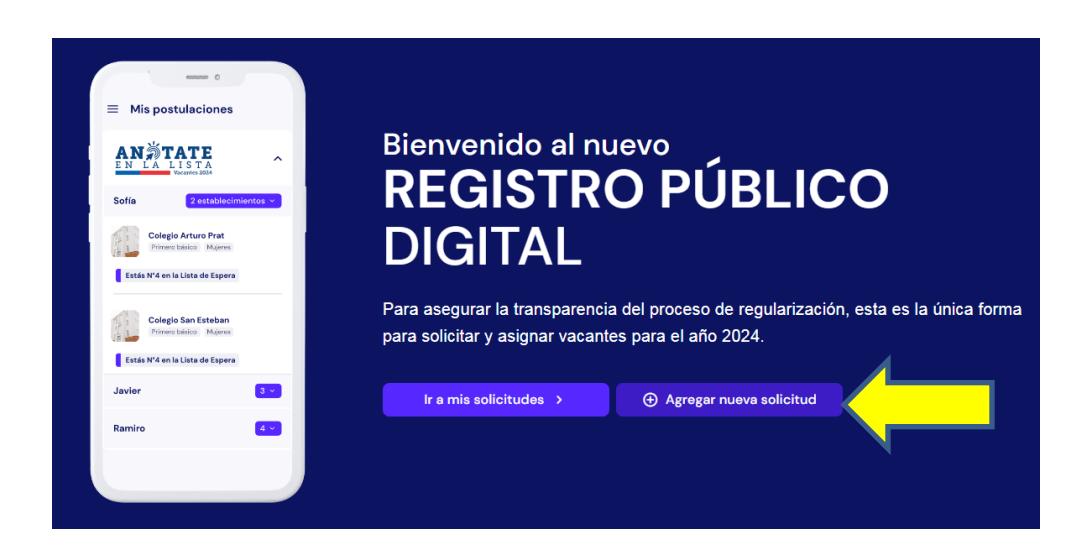

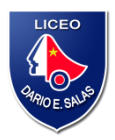

## 3. Haz clic en "Si, ya se mi establecimiento"

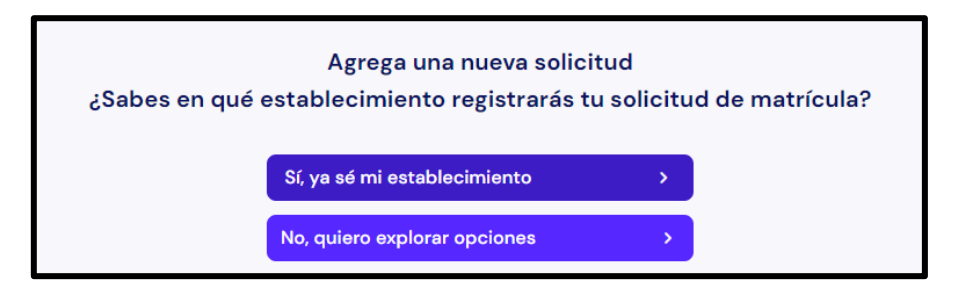

4. En "Nombre del establecimiento" escribe LICEO DARIO SALAS, selecciona esa opción y presiona CONTINUAR.

| ¿Dónde solicitarás matrícula?    |                                                                                  |   |  |  |  |
|----------------------------------|----------------------------------------------------------------------------------|---|--|--|--|
| Selecciona una comuna (Opcional) |                                                                                  |   |  |  |  |
| Santiag                          | 0                                                                                |   |  |  |  |
| Filtrando I                      | Filtrando resultados para: Santiago                                              |   |  |  |  |
| Escribe                          | el nombre del establecimiento                                                    |   |  |  |  |
| liceo da                         | ario salas                                                                       |   |  |  |  |
|                                  | Liceo Dario Salas<br>Santiago                                                    | Î |  |  |  |
| SB                               | Liceo Sara Blinder Dargoltz<br>Santiago                                          |   |  |  |  |
|                                  | Liceo Industrial De La Construccion Victor Bezanilla Salin <b>as</b><br>Santiago |   |  |  |  |
| PSEAR CONT                       |                                                                                  | - |  |  |  |

5. Selecciona el ciclo (Básica o Media), luego el curso al que deseas postular a tu estudiante, marca la casilla "Jornada Completa Mixta" y CONTINUAR

| Solicitud de matrícula en el establecimiento:                                                                                      |                                                               |  |  |  |
|----------------------------------------------------------------------------------------------------|---------------------------------------------------------------|--|--|--|
| Liceo Dario Salas                                                                                                    |                                                               |  |  |  |
| Selecciona el curso de interés para el año 2024<br>(Vuelve a hacer click en la casilla izquierda si quieres deshacer tu selección) |                                                               |  |  |  |
| Básica                                                                                                    |                                                               |  |  |  |
| Media                                                                                                    |                                                               |  |  |  |
|                                                                                                    | ilmportante!                                                  |  |  |  |
|                                                                                                    | Necesitarás tu correo electrónico para realizar tu solicitud. |  |  |  |

| So               | Solicitud de matrícula en el establecimiento:                                                                                      |        |  |  |  |
|------------------|----------------------------------------------------------------------------------------------------|--------|--|--|--|
| Li               | Liceo Dario Salas                                                                                                    |        |  |  |  |
| <b>Se</b><br>(Vi | Selecciona el curso de interés para el año 2024<br>(Vuelve a hacer click en la casilla izquierda si quieres deshacer tu selección) |        |  |  |  |
|                  | Básica                                                                                                    |        |  |  |  |
|                  |                                                                                                    | $\sim$ |  |  |  |
|                  |                                                                                                    | $\sim$ |  |  |  |
|                  | 3ro Básico                                                                                                    | ~      |  |  |  |
|                  | 🧭 🛛 Jornada Completa · Mixto                                                                                                    |        |  |  |  |
|                  | 4to Básico                                                                                                    | $\sim$ |  |  |  |

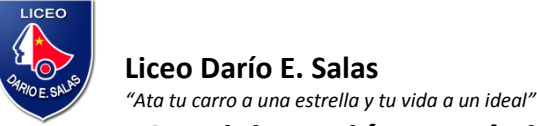

6. Inicia sesión en el sistema (puedes crear una cuenta o hacerlo con tu cuenta de Google personal).

| Continúa con<br>🔗 TetherEd          |                                 |
|-------------------------------------|---------------------------------|
| Inicia sesión<br>Correo electrónico |                                 |
| Contraseña                          | کې<br>zOlvidaste tu contraseña? |
| Iniciar se<br>G Continuar d         | sión<br>on Google               |

7. Confirma la solicitud del cupo en esta pantalla, marcando la casilla de verificación y luego en Aceptar

| Confirmas que quieres agregar estas solicitudes?                                                                                 |                                                                                                    |                                             |  |  |  |  |  |
|----------------------------------------------------------------------------------------------------|----------------------------------------------------------------------------------------------------|---------------------------------------------|--|--|--|--|--|
|                                                                                                    |                                                                                                    |                                             |  |  |  |  |  |
| Establ                                                                                                    | ecimiento                                                                                                    | Solicitudes                                 |  |  |  |  |  |
| Lice<br>O S                                                                                                    | <b>po Dario Salas</b><br>antiago, Avenida Espana 585                                                                                                    | <b>3ro Básico</b> Mixto<br>Jornada Completa |  |  |  |  |  |
| Importante<br>Recuerda que debes completar la información en 10 minutos para finalizar el envío de las solicitudes de matrícula. |                                                                                                    |                                             |  |  |  |  |  |
|                                                                                                    | Estoy consciente de que debo enviar mi solicitud de matrícula una vez que haya completado la información requerida. Además, acepto los <u>términos y condiciones</u> del programa 'Anótate en la lista'. |                                             |  |  |  |  |  |
|                                                                                                    | Aceptar                                                                                                    |                                             |  |  |  |  |  |

Una vez hecho eso, tienes solo 10 MINUTOS para completar los datos solicitados

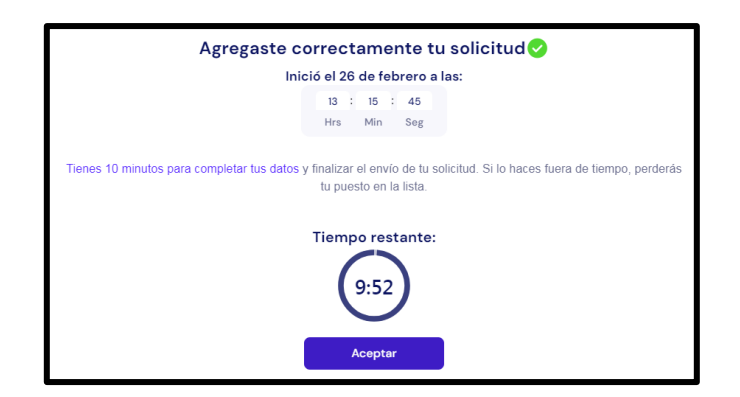

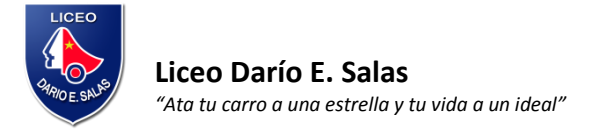

8. Al llegar a esta pantalla, haz clic en cada solicitud que hiciste y presiona "COMPLETAR INFORMACIÓN", para llenar los datos del apoderado/a y estudiante.

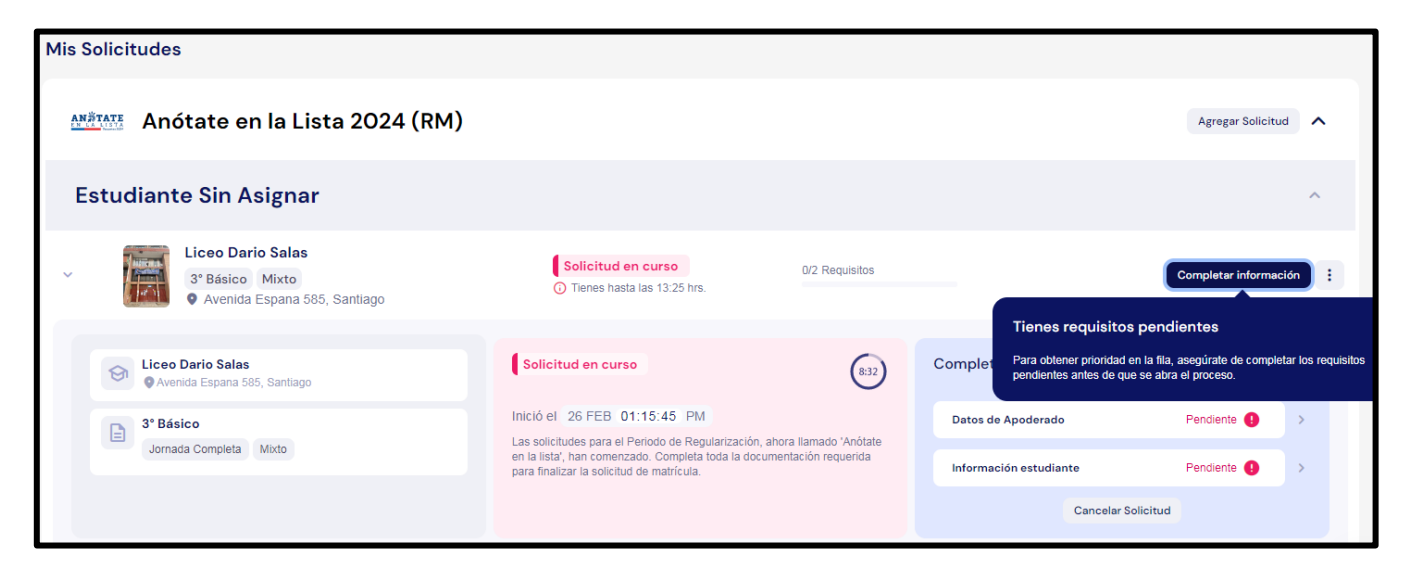

## Una vez hayas hecho eso, envía tu solicitud y espera la confirmación del Sistema de Admisión Escolar (SAE).